# Configurazione delle impostazioni del servizio supplementare sugli adattatori telefonici SPA112 e SPA122

# Obiettivo

Le impostazioni del servizio supplementare consentono di configurare funzionalità quali l'avviso di chiamata, la protezione da disturbi, la generazione dell'ID chiamante e altro ancora. Ciò è molto utile quando si configura la rete telefonica perché consente di apportare modifiche a un dispositivo, che influiranno su tutti i dispositivi connessi.

L'obiettivo di questo articolo è spiegare come configurare le impostazioni di servizi supplementari su un SPA112 e un adattatore telefonico SPA122.

#### Dispositivi interessati

SPA112 SPA122

## Versione del software

·1.3.2 (2014)

## Configura impostazioni servizio supplementare

Passaggio 1. Accedere all'utilità di configurazione della scheda telefonica e scegliere **Voce > Utente.** Viene visualizzata la pagina *Utente*:

| Call Forward Settings |             |                    |             |
|-----------------------|-------------|--------------------|-------------|
| Cfwd All Dest:        |             | Cfwd Busy Dest:    |             |
| Cfwd No Ans Dest:     |             | Cfwd No Ans Delay: | 20          |
| elective Call Forward | d Settings  |                    |             |
| Cfwd Sel1 Caller:     | 1234        | Cfwd Sel1 Dest:    |             |
| Cfwd Sel2 Caller:     | 9234*       | Cfwd Sel2 Dest:    | 12345678901 |
| Cfwd Sel3 Caller:     | 2365*       | Cfwd Sel3 Dest:    | 1234567???? |
| Cfwd Sel4 Caller:     | 1234567???? | Cfwd Sel4 Dest:    |             |
| Cfwd Sel5 Caller:     |             | Cfwd Sel5 Dest:    |             |
| Cfwd Sel6 Caller:     |             | Cfwd Sel6 Dest:    |             |
| Cfwd Sel7 Caller:     |             | Cfwd Sel7 Dest:    |             |
| Cfwd Sel8 Caller:     |             | Cfwd Sel8 Dest:    |             |
| Cfwd Last Caller:     | ()<br>()    | Cfwd Last Dest     |             |

Passaggio 2. Scorrere l'area Impostazioni servizio supplementare.

| upplementary Servi | ce Settings |                    |       |
|--------------------|-------------|--------------------|-------|
| CW Setting:        | yes 👻       | Block CID Setting: | no 👻  |
| Block ANC Setting: | no 👻        | DND Setting:       | no 👻  |
| CID Setting:       | yes 👻       | CWCID Setting:     | yes 👻 |
| Dist Ring Setting: | yes 👻       | Message Waiting:   | no 👻  |

Passaggio 3. Scegliere lo stato che si desidera assegnare all'opzione avviso di chiamata dall'elenco a discesa nel campo *Impostazione peso variabile*. L'avviso di chiamata viene utilizzato per mettere una chiamata in attesa mentre è in corso un'altra attività.

Passaggio 4. Scegliere lo stato che si desidera assegnare all'opzione blocca ID chiamante dall'elenco a discesa nel campo *Blocca impostazione CID*. Questa funzionalità blocca l'ID chiamante per tutte le chiamate in uscita.

Passaggio 5. Scegliere lo stato da assegnare alla chiamata anonima del blocco dall'elenco a discesa nel campo *Impostazione ANC blocco*. Questa funzionalità viene utilizzata quando l'utente riceve una chiamata priva di ID, nel qual caso il dispositivo la blocca.

Passaggio 6. Scegliere lo stato che si desidera assegnare a Non disturbare (DND) dall'elenco a discesa nel campo *Impostazione DND*. Questa funzione viene utilizzata quando l'utente non desidera essere disturbato da determinati numeri di chiamata.

Passaggio 7. Scegliere lo stato che si desidera assegnare alla generazione dell'ID chiamante dall'elenco a discesa nel campo *Impostazione CID*. Questa funzionalità assegna un ID per la chiamata.

Passaggio 8. Scegliere lo stato che si desidera assegnare alla generazione dell'ID chiamante in attesa di chiamata dall'elenco a discesa nel campo *Impostazione CWCID*. Questa funzionalità assegna un ID per una chiamata in attesa.

Passaggio 9. Scegliere lo stato che si desidera assegnare all'anello distintivo dall'elenco a discesa nel campo *Impostazione anello distribuzione*. Questa funzione viene utilizzata quando si desidera configurare numeri diversi per lo stesso telefono, ma assegnare una suoneria diversa a ciascuno di essi.

Passaggio 10. Scegliere lo stato che si desidera assegnare all'impostazione di chiamata sicura dall'elenco a discesa nel campo *Impostazioni chiamata sicura*. Questa funzione consente all'utente di effettuare una chiamata sicura in cui il traffico audio viene crittografato in entrambi i modi per la durata della chiamata.

**Nota:** Per disattivare la chiamata sicura per una chiamata specifica mentre la funzione di chiamata sicura è attivata, comporre \*19 prima del numero desiderato. Per attivare la funzione di chiamata sicura per una chiamata specifica mentre la funzione è disattivata, comporre \*18 prima del numero desiderato.

Passaggio 11. Scegliere lo stato che si desidera assegnare al messaggio in attesa dall'elenco a discesa nel campo *Messaggio in attesa*. Il parametro Message Waiting viene aggiornato quando il telefono IP riceve una notifica tramite posta vocale.

Passaggio 12. Fare clic su Sottometti per salvare le modifiche.